| Overview                                                                                                    |
|----------------------------------------------------------------------------------------------------|
| Two workflows for SHATRNS tasks                                                                                                    |
| How to update transfer work information 4                                                                                                    |
| Before you start                                                                                                    |
| Accessing student transfer records                                                                                                    |
| Creating transfer work information                                                                                                    |
| Updating transfer work information                                                                                                    |
| Verifying updated information                                                                                                    |
| How to remove information 10                                                                                                    |
|                                                                                                    |
| The SHATRNS form                                                                                                    |
| The SHATRNS form       11         Key Block field descriptions       12                                                                                                    |
| The SHATRNS form       11         Key Block field descriptions       12         Transfer Institution field descriptions       12                                                                                                    |
| The SHATRNS form       11         Key Block field descriptions       12         Transfer Institution field descriptions       12         Transfer Attendance Period field descriptions       13                                                                                                    |
| The SHATRNS form       11         Key Block field descriptions       12         Transfer Institution field descriptions       12         Transfer Attendance Period field descriptions       13         Transfer Course Detail field descriptions       14                                                                                                    |
| The SHATRNS form       11         Key Block field descriptions       12         Transfer Institution field descriptions       12         Transfer Attendance Period field descriptions       13         Transfer Course Detail field descriptions       14         Equivalent Course Detail Block field descriptions       15                                                                  |
| The SHATRNS form       11         Key Block field descriptions       12         Transfer Institution field descriptions       12         Transfer Attendance Period field descriptions       13         Transfer Course Detail field descriptions       14         Equivalent Course Detail Block field descriptions       15         Equivalent Course Attributes field descriptions       17 |
| The SHATRNS form11Key Block field descriptions12Transfer Institution field descriptions12Transfer Attendance Period field descriptions13Transfer Course Detail field descriptions14Equivalent Course Detail Block field descriptions15Equivalent Course Attributes field descriptions17Attendance Period GPA field descriptions18                                                              |

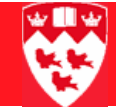

#### Overview

The SHATRNS form allows users to view and create records of a student's transfer work. SHATRNS holds several pieces of information that affect student academic history and display on student transcripts.

SHATRNS is also the form in which users enter updates or corrections to transfer course information. The modification process is often initiated by viewing the transcript to find errors. The field where information is saved determines the how the modification is completed.

| To modify information in                                               | Then you must                                                                           |  |  |
|------------------------------------------------------------------------|-----------------------------------------------------------------------------------------|--|--|
| <ul> <li>Apply to Level field</li> <li>Effective Term field</li> </ul> | 1 Delete all attached information from the last block to the first                      |  |  |
| Institution field                                                      | (see "How to remove informa-<br>tion" on page 10)                                       |  |  |
|                                                                        | 2 Reenter all field values (see<br>"Updating transfer work infor-<br>mation" on page 7) |  |  |
| Attendance Period field                                                | Modify field values and immediately                                                     |  |  |
| Term Type field                                                        | save your work                                                                          |  |  |
| Attribute field                                                        |                                                                                         |  |  |
| <ul> <li>Fields in the Equivalent Course<br/>Detail block</li> </ul>   |                                                                                         |  |  |

The procedure "How to enter transfer work information" instructs users who are creating records as well as those who are only modifying existing ones. However, users modifying information may also need to consult the procedure "How to remove informations outlined at the top of the table.

# Two workflows for SHATRNS tasks

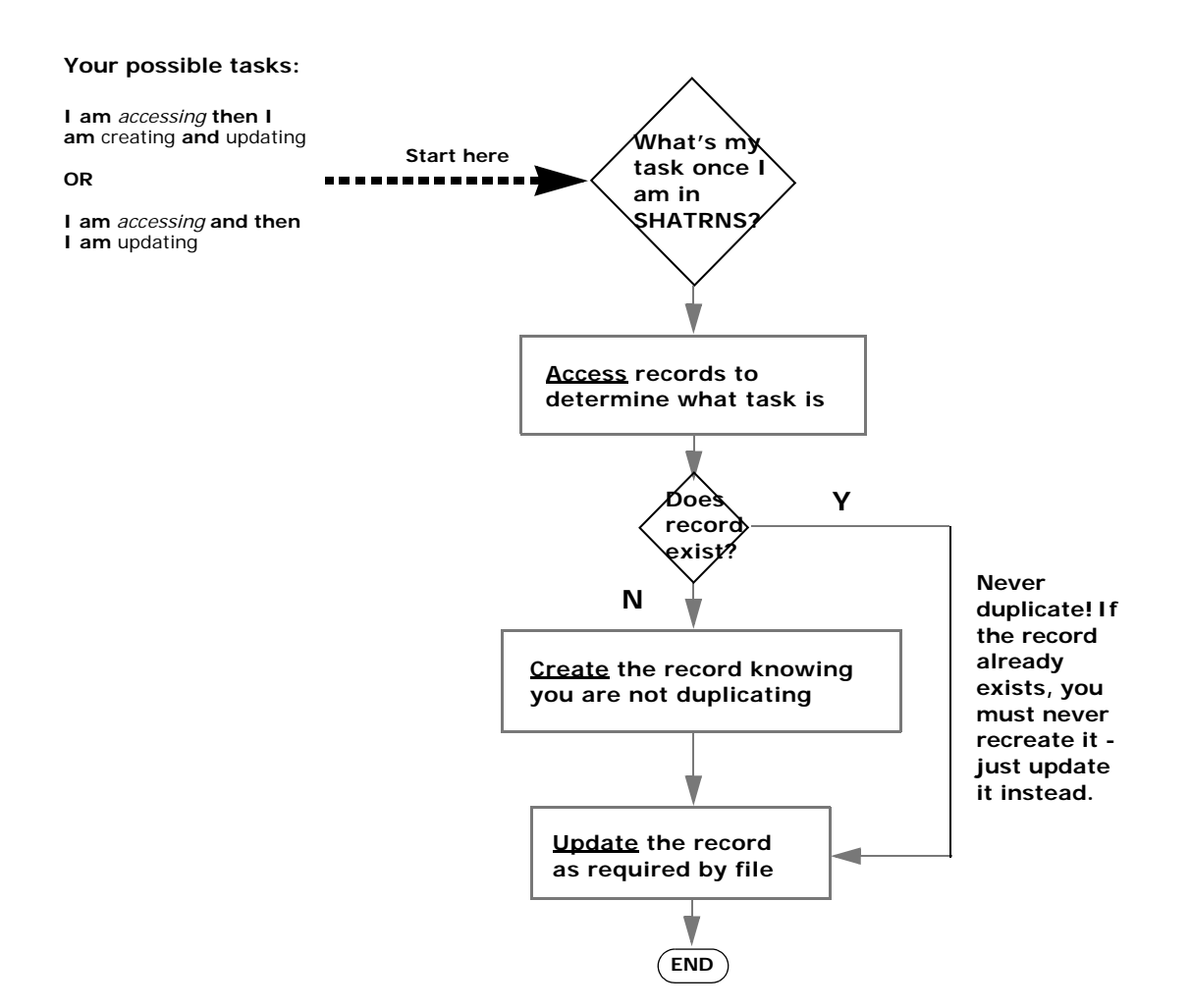

#### How to update transfer work information

#### Before you start

Before you proceed, you will need the following information:

- · term of the credits to be transferred
- equivalent course information
- the transfer institution name (its code is available in SOISBGI)
- the attendance period (see Field descriptions)

### Accessing student transfer records

- 1 Enter SHATRNS in the **Go** field on the **Main Menu** or choose the **Student FastTrack Menu > Academic History > SHATRNS**.
- 2 Enter the student's McGill ID, if known, or double-click the magnifying glass eleves glass glass gla

| 1 | Transfer Course Information SHATRNS 6.1 (BanUP6G) 000000000000000000000000000000000000 |
|---|----------------------------------------------------------------------------------------|
|   | ID: Transfer Institution Number: Attendance Period Number:                             |
|   | Transfer Institution                                                                   |
|   | Institution:                                                                           |
|   | Transcript Receipt Date: Official                                                      |
|   | Transfer Attendance Period                                                             |
|   | Attendance Period: Acceptance Date:                                                    |
|   | Effective Term: Attendance Dates                                                       |
|   | Term Type: Begin:                                                                      |
|   | Apply to Level: End:                                                                   |
|   | Transfer Degree:                                                                       |

#### 3 Enter the **TIN (Transfer Institution Number)** followed by the **Attendance Period Number** by consulting the queries automatically executed and displayed for student entered:

 $\triangleright$ 

- a Click the 🔍 beside the **TIN** field.
- b Access the SHQTRIT form and select the **Sequence No** of the desired transfer institution (or simply double-click on the number) to bring the number back into the **TIN** field on SHATRNS.

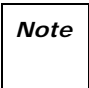

If the search results on SHQTRIT do not include the information that you are looking for, exit the query form and use the next sequential number as the **TIN**. Then proceed to "Creating transfer work information" to record the missing information.

# 

| Sequence No | Institution   | Description                                                                                                    | Activity Date                                                                                 |  |  |
|-------------|---------------|----------------------------------------------------------------------------------------------------|-----------------------------------------------------------------------------------------------|--|--|
| 1           | <u>777777</u> | Pre Banner Institution                                                                                                    | ) 12-JUL-2002 🔺                                                                               |  |  |
| 2           | 028823        | Concordia University                                                                                                    | 13-OCT-2005                                                                                   |  |  |
|             |               |                                                                                                    |                                                                                               |  |  |
|             |               | c Click we beside the <b>Attendance Pe</b><br>choose the number for the transfer we<br>Double-click the number to bring it b     | riod Number (APN) field to<br>ork on the SHQTRAM form.<br>ack to SHATRNS.                     |  |  |
|             | Note          | If the search results on SHQTRAM do not you are looking for, exit the query form a number as the <b>APN.</b> Then proceed to "Cr | include the information that<br>and use the next sequential<br>reating transfer work informa- |  |  |

## tion" to record the missing information.

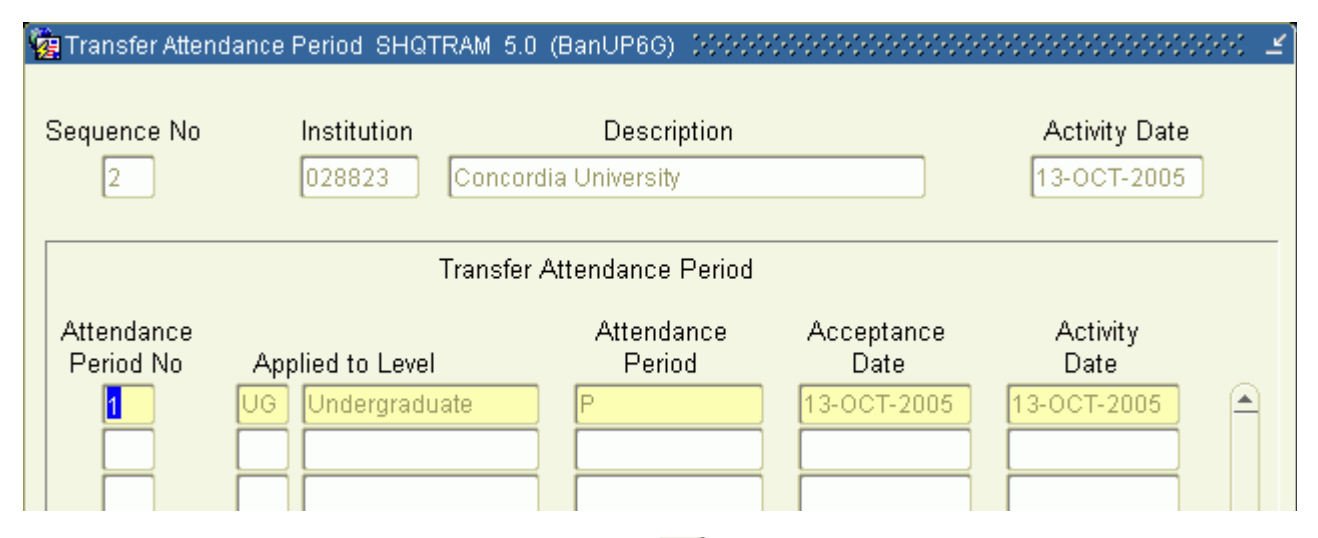

4 Click **Next Block** twice or Ctrl + Page Down twice and proceed to "Updating transfer work information".

# Creating transfer work information

- 1 **Next Block** to the Transfer Institution block.
- 2 Specify its name of the new institution you have entered in **Institution** (first field).

If not, click 🔍 to find the code:

Conduct an institution search by entering criteria and then pressing F8 or clicking the **Execute Query** button.

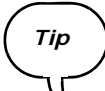

Incorporate the wildcard % into the value you enter in the **Source/ Background Institution** field, such as %Concordia% to search for Concordia University. Make sure you capitalize the name of the school - this is a case-sensitive search.

- a Double click the desired institution to bring it back to SHA-TRNS.
- 3 Verify that the code is correct by checking the description that appears beside it.
- 4 Save the verified addition by pressing F10 or clicking Save
- 5 Click the **Next Block** button or Ctrl + Page Down.

#### Updating transfer work information

1 Enter, or modify as the case may be, the required fields, including **Attendance Period**, **Effective Term**, and **Apply To Level**.

Remember:

| To modify information in                                               | Then you must                                                     |  |  |
|------------------------------------------------------------------------|-------------------------------------------------------------------|--|--|
| <ul> <li>Apply to Level field</li> <li>Effective Term field</li> </ul> | See "How to remove information" on page 10                        |  |  |
| <ul> <li>Attendance Period field</li> <li>Term Type field</li> </ul>   | No specific procedure required.<br>Modify field values on-the-fly |  |  |

- 2 **Save**.
- 3 Next Block to the Transfer Course Detail window.

## 

| Transcript Seq: 00                                            |   |
|---------------------------------------------------------------|---|
| Subject Area Desc:                                            |   |
| Course Number(s):                                             |   |
| Hours: 6.000 Grade: Duplicate: Group:                         |   |
| Primary: Title:                                               | ▣ |
| Equivalent Course Detail Mode Repeat                          |   |
| TCN# LevelCount_Subject_Course 🖳 HoursGrade 🖳 🖳 Repeat_System |   |
|                                                               |   |
|                                                               |   |
|                                                               |   |
| Attribute Equivalent Course Attributes                        |   |
|                                                               |   |
|                                                               |   |

4 If the fields in Transfer Course Detail are already populated, **Next Block** to Equivalent Course Detail.

If not, enter 000 into the Transcript Seq field, Save and then Next

#### 

**Block** to the Equivalent Course Detail block.

5 Check all existing records. If necessary, use the vertical scroll bar at the right to view them.

If you need to add new records, add one as needed by selecting **Record** > **Insert** or clicking **Insert Record** .

- 6 Update the information for each equivalent course entry:
  - a Check Count.
  - b Enter, or modify as the case may be, the **Subject**, **Course** and **Hours**.

| To modify information in            | Then you must                   |
|-------------------------------------|---------------------------------|
| Fields in the Equivalent Course De- | No specific procedure required. |
| tail block                          | Modify field values on-the-fly  |

c Ensure Grade is set to TR, EX, XTR or XEX and Mode is set to T.

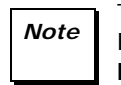

- The convention for entering transfer grades requires that all EX and XEX grades correspond to exactly 0.000 credits in the **Hours** field.
- d Scroll or <Tab> to the **Title** field. It should be populated if the course has an auto-generated title. If not, enter 'T'.

| Cour                | nt Su<br>EN | Equiva<br>bject Co<br>IGL 20 | alent Cours<br>ourse 🔍<br>00 👘 ( | se Detail<br>Hours<br><u>3.000</u> | Gr                       | ade 🔍<br>TR | Mode   | Repeat              | Repeat<br>System |  |
|---------------------|-------------|------------------------------|----------------------------------|------------------------------------|--------------------------|-------------|--------|---------------------|------------------|--|
| ttrib<br>RFF<br>RHL | Count       | Eo<br>Subject<br>ENGL        | quivalent C<br>Course<br>200     | Course De                          | tail<br>rs<br>DOO (<br>C | Survey of E | nglish | Title<br>Literature | 1<br>0000 k      |  |

- e Save.
- 7 Next Block to the Equivalent Course Attributes block.
- 8 Update each **Attribute** to reflect the course (highlighted in yellow in the

Equivalent Course Detail block) that it is attached to:

- a If necessary, delete any automatically-generated code that you do not wish to apply.
- b Double-click in **Attribute** to look up the code. Select it and click **OK**.

If it has not been added to the table, click **Cancel** and enter the correct 4-character code into the field.

c Save.

If necessary, repeat these steps to review each additional Equivalent Course Detail record. (Click **Previous Block** and then select the additional record for review.)

### Verifying updated information

1 **Next Block** to Attendance Period GPA (view only) block.

| Attendance        | Attempted Passed | Earned GPA  |
|-------------------|------------------|-------------|
| Period Term Level | Hours Hours      | Hours Hours |
|                   | Quality Points   | GPA .00     |

- 2 Verify that the correct amount of credits have been applied by checking the **Earned Hours** field.
- 3 **Exit**.

#### How to remove information

In order to remove information, you must delete the record, starting with information entered in the last block.

Example: You realize you entered the wrong transfer institution after saving and verifying the record in the Attendance Period GPA block. As a result, you would:

- 1 Go to the **Equivalent Course Detail** block.
- 2 Delete the existing record by selecting **Record > Remove** or by clicking **Delete Record** X.

A confirmation box appears. Click **Yes** to confirm your changes.

- 3 Repeat step 2 for the Transfer Course Detail block, then for the Transfer Attendance Period block, and finally for the Transfer Institution block.
- 4 Enter the correct transfer institution.

# Note

If you remove and then re-add values to a SHATRNS field, remember that the attributes will need to be re-entered on the Equivalent Course Attributes block.

#### The SHATRNS form

#### 

# The SHATRNS form

The SHATRNS form consists of three separate windows. The first window has three information blocks: the key block (fields 1-3 below), plus the Transfer Institution and Transfer Attendance Period blocks.

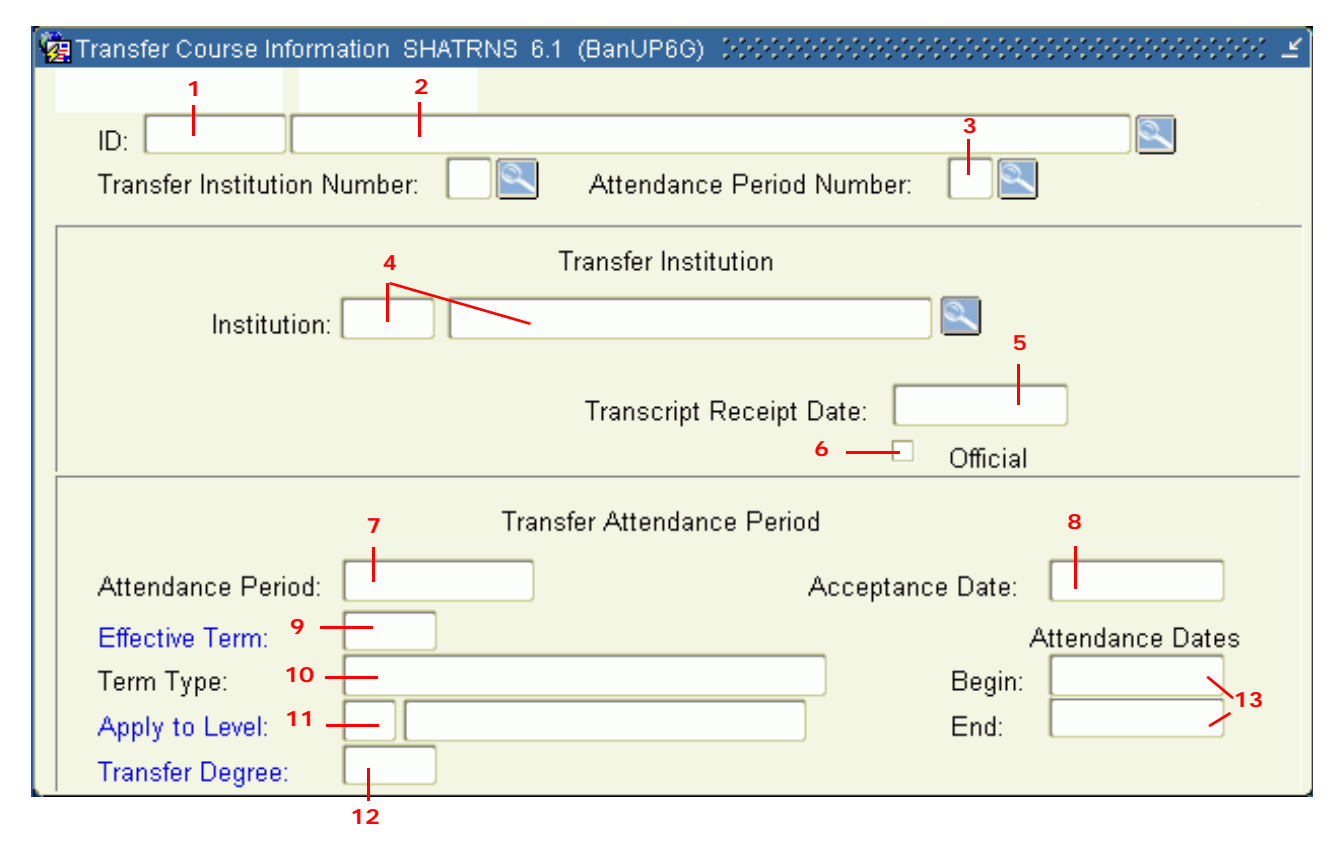

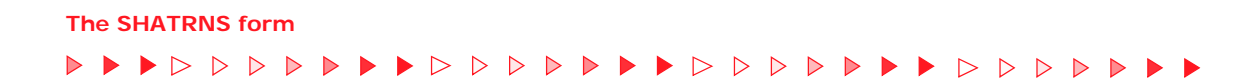

# Key Block field descriptions

|   | Item                             | Description                                                                                                    |
|---|----------------------------------|----------------------------------------------------------------------------------------------------|
| 1 | ID<br>(Required)                 | A 9-digit McGill Identification Number. Person must exist in the database but does not need to have a General Student record.                                                                                                    |
| 2 | Transfer Institu-<br>tion Number | A 2-digit code used for ordering each former institution that holds trans-<br>ferable work for an identified student.                                                                                                    |
|   | (Required) Note                  | The <b>TIN</b> appears on the referenced SHQTRIT (Transfer Institutions by Person Query) form as the <b>Sequence No</b> . When you select the <b>Se-quence No</b> on the query form it displays as the <b>TIN</b> in the key block. |
| 3 | Attendance Period<br>Number      | A 2-digit code used for ordering each attendance period at a former institution that holds transferable work for an identified student.                                                                                             |
|   | (Required)                       | You select the <b>APN</b> from the referenced SHQTRAM (Transfer Attendance Periods by Person Query) form.                                                                                                    |

# Transfer Institution field descriptions

|   | Item                                     | Description                                                                                                    |
|---|------------------------------------------|----------------------------------------------------------------------------------------------------|
| 4 | Institution<br>(Required)<br><i>Note</i> | Two fields: The 6-digit institution code and the name of the institution that holds transferable work for an identified student.<br>The institution code for all CEGEPs is 'C' followed by 5 digits; all advanced placement type of institutions is 'T' followed by 5 digits. |
| 5 | Transcript Receipt<br>Date               | Not used at McGill.                                                                                                    |
| 6 | Official                                 | Not used at McGill.                                                                                                    |

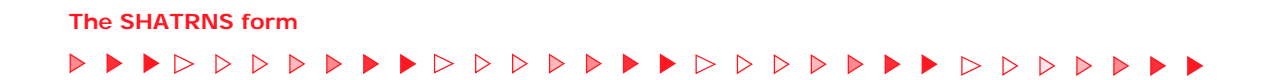

# Transfer Attendance Period field descriptions

|    | Item                            | Description                                                                                                    |
|----|---------------------------------|----------------------------------------------------------------------------------------------------|
| 7  | Attendance Period<br>(Required) | Indicates whether transfer credits are pre-admission or post-admission for government reporting statistics (GDEU). Determines the location of transfer credits within a term on the transcript. Do not enter characters other than 'a', 'p' or 't' (upper or lower case). |
|    |                                 | A — transfer credits relate to admissions                                                                                                    |
|    |                                 | P — post-admission                                                                                                    |
|    |                                 | $\mathbf{T}$ — post-admission but prior to Inter-Faculty transfer where the transfer alters transfer credits (such as the transfer credits taken by a student during summer after first year at McGill that are were recognized for credit by faculty at the time)        |
| 8  | Acceptance Date                 | Not used at McGill.                                                                                                    |
| 9  | Effective Term                  | The term to which transfer credits will be applied, such as <b>200309</b> .                                                                                                    |
|    | (Required)                      | The student does not need to be registered in institutional courses for the term to which transfer credits are applied.                                                                                                    |
|    | Note                            | For pre-admission transfer credits, enter the term of admission to the program to which the transfer credits apply. Transfer credits will display on other parts of the system for the term that has been selected as the effective term.                                 |
| 10 | Term Type                       | The type of term. McGill students who are visiting another school on the IUT agreement as a Study Away student or as an Exchange students use <b>IUT</b> , <b>Study Away</b> or <b>Exchange</b> as the term type.                                                         |
|    |                                 | Otherwise nothing is required to be entered in this field.                                                                                                    |
| 11 | Apply to Level<br>(Required)    | The level to which transfer credits will be applied. The transfer credits will count in the credit total of the selected level.                                                                                                    |
| 12 | Transfer Degree                 | Not used at McGill.                                                                                                    |
| 13 | Attendance Dates                | Not used at McGill.                                                                                                    |

The second SHATRNS window features another three blocks of information: the Transfer Course Detail block (fields 1-9), the Equivalent Course Detail block and the Equivalent Course Attributes block.

| Ý | 🙀 Transfer Course De | tail SHATRN | √S 6.1 (E              | BanUP6G)                      |                     |                     |                  |                       | 99999 <u>×</u>         | л× |
|---|----------------------|-------------|------------------------|-------------------------------|---------------------|---------------------|------------------|-----------------------|------------------------|----|
|   | Transcript Seq: 1 -  | 2           |                        |                               |                     |                     |                  |                       |                        |    |
|   | Subject Area Desc:   |             |                        |                               |                     |                     |                  |                       |                        | 12 |
|   | Course Number(s):    | 3           | 4                      |                               | 5                   |                     | 6                |                       |                        | 14 |
|   |                      | Hours:      | 6.000                  | Grade:                        |                     | 📃 🔼 Duplic          | ate:             | Group:                |                        |    |
|   |                      | Primary:    | 8                      | Title:                        |                     |                     |                  |                       | _ 9                    | ▣  |
|   | TCN# Level Terr      | n Count S   | Equ<br>Subject (<br>14 | ivalent Cou<br>Course 🔍<br>15 | rse Detail<br>Hours | Grade<br>17<br>3000 | Mode             | Repeat                | Repeat<br>System<br>20 |    |
|   |                      | Attribute   | Equ<br>23              | iivalent Cou                  | ırse Attribu        | utes                | Scroll<br>the Ti | right to<br>tle field | o view<br>I            |    |

# **Transfer Course Detail field descriptions**

It is not recommended to enter transfer with data in the nine fields of this block, as it will not appear on the transcript. However, to satisfy system requirements you must type in **OOO** in the **Transcript Seq** field to navigate through the rest of the form.

|   | Item              | Description                                                                                                    |
|---|-------------------|----------------------------------------------------------------------------------------------------|
| 1 | Transcript Seq    | A sequence number.                                                                                                    |
|   | (Required)        | <b>000</b> — Displays system-generated remark No Transcript Detail. This is the recommended procedure since McGill does not add this information from this block to the transcript. |
| 2 | Subject Area Desc | Not currently used at McGill.                                                                                                    |

|   | Item             | Description                   |
|---|------------------|-------------------------------|
| 3 | Course Number(s) | Not currently used at McGill. |
| 4 | Hours            | Not currently used at McGill. |
| 5 | Grade            | Not currently used at McGill. |
| 6 | Duplicate        | Not currently used at McGill. |
| 7 | Group            | Not currently used at McGill. |
| 8 | Primary          | Not currently used at McGill. |
| 9 | Title            | Not currently used at McGill. |

# Equivalent Course Detail Block field descriptions

When information is saved in this block, it is displayed as a transfer course in other parts of the system and will appear in some form on the transcript.

|    | Item                | Description                                                                                                    |
|----|---------------------|----------------------------------------------------------------------------------------------------|
| 10 | TCN#                | Display only. Defaults in from the transcript sequence number in the previous block.                                                                                                    |
| 11 | Level               | Display only. Defaults in from the level ( <b>Apply to Level</b> ) indicated in the Transfer Attendance Period block.                                                                                                    |
| 12 | Term                | Display only. Defaults in from the term ( <b>Effective Term</b> ) indicated in the Transfer Attendance Period block.                                                                                                    |
| 13 | Count<br>(Required) | The Count in GPA indicator should always be checked. It specifies wheth-<br>er the transfer course will be used in degree evaluation. It also specifies<br>if the course will be calculated in credits that a student will be granted<br>and if the course and its information will displayed on student tran-<br>scripts. |
|    | Note                | When modifying transfer course records based on the appearance of the transcript, first ensure that Count is checked and then review changes in the transcript before further modifications are attempted.                                                                                                    |
| 14 | Subject             | The subject of the McGill equivalent of the transfer course.                                                                                                    |
|    | (Required)          | Must be a valid subject in the subject table, such as <b>ENGL</b> . If no McGill equivalent subject exists or if entering a block of credits, enter <b>TRNS</b> .                                                                                                    |

|    | Item                | Description                                                                                                    |  |  |  |  |  |  |
|----|---------------------|----------------------------------------------------------------------------------------------------|--|--|--|--|--|--|
| 15 | Course              | Describes McGill equivalent course.                                                                                                    |  |  |  |  |  |  |
|    | (Required)          | If a McGill subject and course number is equivalent to the transfer course taken at the other institution, enter the McGill course number, such as <b>BIOL 111</b> .                                                                                                    |  |  |  |  |  |  |
|    |                     | If there is no equivalent McGill course subject (such as BIOL) but there is<br>no exact McGill course equivalent to the course taken elsewhere as the<br>course number, enter the subject and the level if it can be specified, such<br>as <b>BIOL XXX, BIOL 2XX</b> or <b>BIOL 4XX</b> .                                                           |  |  |  |  |  |  |
|    |                     | <b>TRNS XXX</b> — If there is no McGill equivalent subject or if you are recording a block of credits, use <b>TRNS XXX</b>                                                                                                    |  |  |  |  |  |  |
| 16 | Hours<br>(Required) | The number of credits that the student will be granted on the McGill record.                                                                                                    |  |  |  |  |  |  |
|    | (Required)          | Defaults to the Course field, but the value can be modified. Therefore,<br>always check to ensure that the number of credits that you intend to<br>grant have been generated by the system and adjust the credits as<br>needed.                                                                                                    |  |  |  |  |  |  |
|    |                     | Will be displayed on transcript. (In some cases only the total credits granted for the institution will be displayed on the transcript.)                                                                                                    |  |  |  |  |  |  |
| 17 | Grade               | A transfer grade.                                                                                                    |  |  |  |  |  |  |
|    | (Required)          | None of the grades used for transfer courses cause a change in GPA.<br>They only affect the total credits granted to a student. These grades do<br>not appear on transcripts.                                                                                                    |  |  |  |  |  |  |
|    |                     | <b>TR</b> — Credits granted to a student's McGill record for the course which is being entered on the system.                                                                                                    |  |  |  |  |  |  |
|    |                     | <b>EX</b> — Credits not granted, but student is exempted from the McGill equivalent course. The degree audit system (CAPP) will not be able to use any course that has been entered with EX grade. The EX grade should be used only in specialized circumstances. It should not be used as replacement for the legacy 'Exemptions without Credits'. |  |  |  |  |  |  |
|    |                     | <b>XTR</b> — Transfer courses excluded from credit count at the time of faculty transfer.                                                                                                    |  |  |  |  |  |  |
|    |                     | <b>XEX</b> — Exemption from McGill equivalent course excluded at the time of faculty transfer.                                                                                                    |  |  |  |  |  |  |
| 18 | Mode                | The grade mode.                                                                                                    |  |  |  |  |  |  |
|    | (Required)          | Enter T.                                                                                                    |  |  |  |  |  |  |
| 19 | Repeat              | Not currently used at McGill.                                                                                                    |  |  |  |  |  |  |

|    | Item                | Description                                                                                                    |
|----|---------------------|----------------------------------------------------------------------------------------------------|
| 20 | Repeat System       | Not currently used at McGill.                                                                                                |
| 21 | Title<br>(Required) | The title for the McGill course. If an exact McGill equivalent course has been entered, this field will be system-generated. |
|    | (Required)          | Otherwise enter T.                                                                                                    |
|    |                     | The title of the McGill equivalent course or any data entered in this field will not appear on the transcript.               |

# **Equivalent Course Attributes field descriptions**

|    | Item                       | Description                                                                                                    |
|----|----------------------------|----------------------------------------------------------------------------------------------------|
| 22 | Attribute                  | A 4-character code for course attribute used in the degree audit system (CAPP).                                                                                                    |
|    |                            | Attributes added to a particular transfer course in the Degree Program<br>Attribute Validation table automatically generate for you, such as <b>ARAM</b><br>or <b>RMCH</b> . These appear in the case of McGill Degree Evaluation courses. |
|    |                            | Otherwise enter the appropriate attribute manually.                                                                                                    |
| 23 | Attribute Descrip-<br>tion | A description of the attribute code. Imported from the Degree Program Attribute Validation table.                                                                                                    |

#### The SHATRNS form

# Attendance Period GPA field descriptions

The final window in SHATRNS is a single block of view-only information used to review the impact of transfer work information you have entered.

| Attendance<br>Period | <b>Term</b><br>200509 | Level | Attempted<br>Hours | Passed<br>Hours | Earned<br>Hours | GPA<br>Hours<br>.000 |
|----------------------|-----------------------|-------|--------------------|-----------------|-----------------|----------------------|
|                      |                       |       | Quality Poin       | nts<br>.00      | GPA             | .00                  |

| Item              | Description                                                                             |
|-------------------|-----------------------------------------------------------------------------------------|
| Attendance Period | Attendance Period Number                                                                |
| Term              | Term of the Attendance Period                                                           |
| Level             | Level of the Attendance Period                                                          |
| Attempted Hours   | Value 0.000                                                                             |
| Passed Hours      | Value will the same as the value for Earned Hours                                       |
| Earned Hours      | Indicates the credits that have been awarded in the Equiva-<br>lent Course Detail Block |
| GPA Hours         | Value will be 0.000                                                                     |
| Quality Points    | Value will be 0.000                                                                     |
| GPA               | Value will be 0.000                                                                     |

# Troubleshooting

The following list of error messages can assist you when troubleshooting problems entering data and navigating in the SHATRNS form.

| Message                                                              | Probable Cause                                                                                                    | Solution                                                                                                    |
|----------------------------------------------------------------------|----------------------------------------------------------------------------------------------------|----------------------------------------------------------------------------------------------------|
| *ERROR* Can't<br>copy over field<br>that is protected<br>from update | Attempt to change <b>Effective Term</b><br>or <b>Apply to Level</b> for an existing<br>record.                                                                       | Create a new record with new <b>Ef-</b><br><b>fective Term</b> or <b>Apply to Level</b><br>information, or remove associated<br>record in Transfer Course Detail<br>window to allow the modification of<br>Transfer Attendance Period block in-<br>formation. |
| FRM-40200:<br>Field is protect-<br>ed against up-<br>date            | Attempt to change the value in the <b>Sequence No</b> field.                                                                                                    | The system assigns a transcript se-<br>quence number automatically (if<br>you have not entered 000). Ignore<br>the <b>Sequence No</b> or refer to "How<br>to remove information" on page 10<br>to delete this entire block of infor-<br>mation.               |
| *ERROR* All<br>fields are re-<br>quired except for<br>Count          | Attempt to save a record from the<br>Equivalent Course Detail block with-<br>out a <b>Title</b> entered in the field, which<br>remains out of view until you scroll. | Any empty field in this block will<br>create the error, so also make sure<br>that <b>Subject</b> , <b>Course</b> , <b>Hours</b> ,<br><b>Grade</b> , and <b>Mode</b> are entered as<br>well as the often hidden <b>Title</b> field.                            |
| *ERROR* In-<br>valid grade/<br>mode combina-<br>tion entered.        | Attempt to enter a value in <b>Grade</b><br>and <b>Mode</b> that do not correspond to<br>the grade value already entered in<br>the adjacent field.                   | Ensure that grade value corresponds with the <b>Grade</b> and <b>Mode</b> .                                                                                                    |
| *ERROR* Grade<br>mode invalid for<br>grade entered.                  | Attempt to save a record without values in <b>Grade</b> and <b>Mode</b> .                                                                                            | Enter <b>Grade</b> and <b>Mode</b> values.                                                                                                    |
| FRM-40209:<br>Must be in range<br>0 to 9999.999                      | Attempt to enter <b>Hour</b> values that do not conform to range standards.                                                                                          | Enter a value more than 0 but less than 1000 in the <b>Hours</b> field.                                                                                                    |
| FRM-40508: OR-<br>ACLE error: un-<br>able to INSERT<br>record.       | Attempt to delete values from Equiv-<br>alent Course Attributes and then<br>save. You should select <b>Record</b> ><br><b>Clear</b> from the Menu bar.               | You probably are trying to delete<br>values from Equivalent Course At-<br>tributes and then save. You should<br>select <b>Record &gt; Clear</b> from the<br>Menu bar.                                                                                         |

# Troubleshooting

|  |  | $\triangleright$ I | $>$ $\triangleright$ |  |  |  |  | $\triangleright$ | $\triangleright$ | $\triangleright$ |  |  |  | $\triangleright$ | $\triangleright$ | $\triangleright$ | $\triangleright$ |  |  |  | $\triangleright$ | $\triangleright$ | $\triangleright$ |  |  |  |  |
|--|--|--------------------|----------------------|--|--|--|--|------------------|------------------|------------------|--|--|--|------------------|------------------|------------------|------------------|--|--|--|------------------|------------------|------------------|--|--|--|--|
|--|--|--------------------|----------------------|--|--|--|--|------------------|------------------|------------------|--|--|--|------------------|------------------|------------------|------------------|--|--|--|------------------|------------------|------------------|--|--|--|--|

| Message                                                                                                    | Probable Cause                                                                                                    | Solution                                                                                                    |
|----------------------------------------------------------------------------------------------------|----------------------------------------------------------------------------------------------------|----------------------------------------------------------------------------------------------------|
| NOTE: Transfer<br>Course detail ex-<br>ists. Institution<br>code, effective<br>term and level<br>cannot be updat-<br>ed without delet-<br>ing course detail<br>1st. | A general warning as you <b>Next</b><br><b>Block</b> out of Transfer Institution<br>when a record exists. However, it<br>could also be an attempt to delete<br>Transfer Course Form information<br>once a record exists in Transfer<br>Course Detail. | Note the former.<br>If the latter:<br>Remove the record before changing<br>Transfer Attendance Period block in-<br>formation.                                                               |
| FRM-40510: OR-<br>ACLE error: un-<br>able to DELETE<br>record.                                                                                                    | Attempt to delete a record.                                                                                                    | Remove saved values systemically<br>by deleting recorded information<br>across each block from last added<br>to first added (as described in "How<br>to remove information" on page<br>10). |